バルコニーの上など、屋根の下にできる壁を一部なしにする方法です。

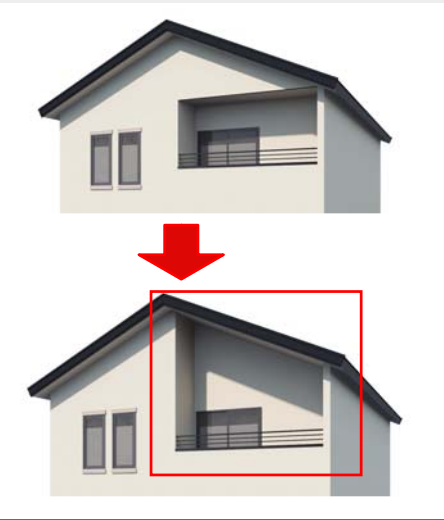

屋根の下に出来る壁を一部なしにする方 法です。

屋根形状を変更し、軒の出幅を調整する ことで、壁をなしにします。

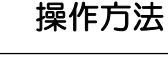

1)建物デザイナーを起動して、屋根編 集をクリックします。

「屋根設定を現在のプランにあわせて作 り直しますか?」のメッセージは「いい え」を選択します。

2) 画面左下の「2F」を選択します。

3) 屋根下壁をなしにしたいラインで右クリック し「頂点を追加」を選択します。 頂点を2つ追加しましょう。

4) 追加した頂点をドラッグで動かし、屋根の形 を変形します。

※このライン上に屋根下壁ができるため、今回の 形状の場合は、2階の外壁ラインに合わせて変形 します。

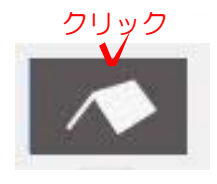

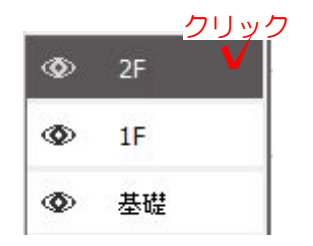

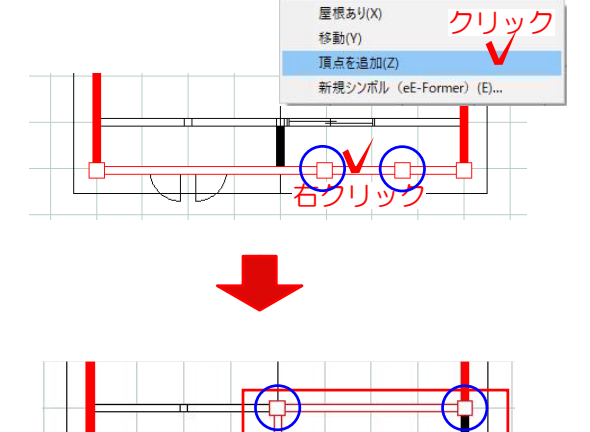

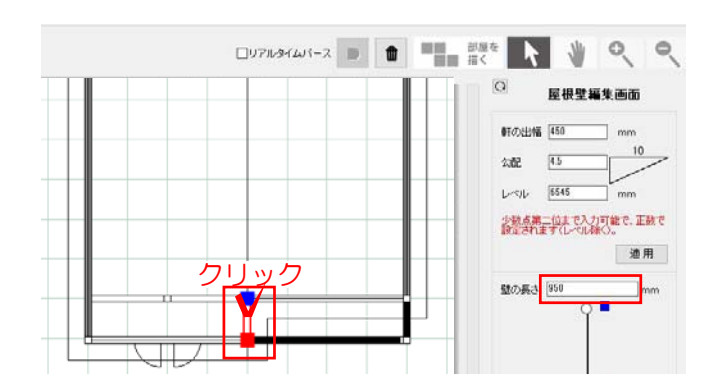

5) 左図の縦のラインをクリックで選択し、 画面右側の屋根編集画面で壁の長さを確認し ます。

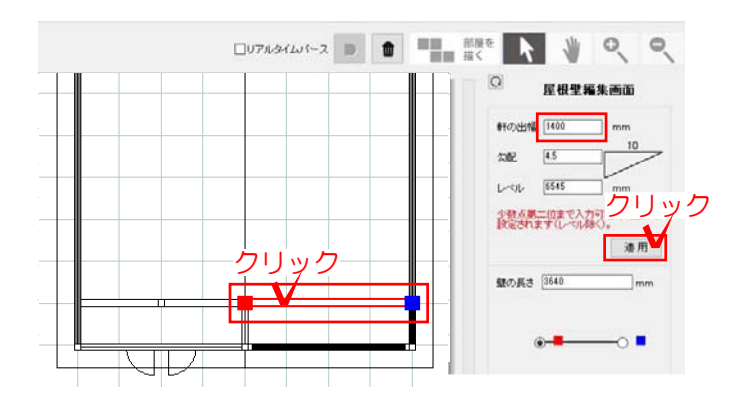

6) 左図の横のラインをクリックで選択し、
今現在設定されている「軒の出幅」と
5) で確認した壁の長さを足した数値を「軒の出幅」に入力し、最後に適用を押します。

例 今現在設定されている「軒の出幅」:450
 5)で確認した壁の長さ:950
 ↓
 450+950=1400

「軒の出幅」に1400と入力します。

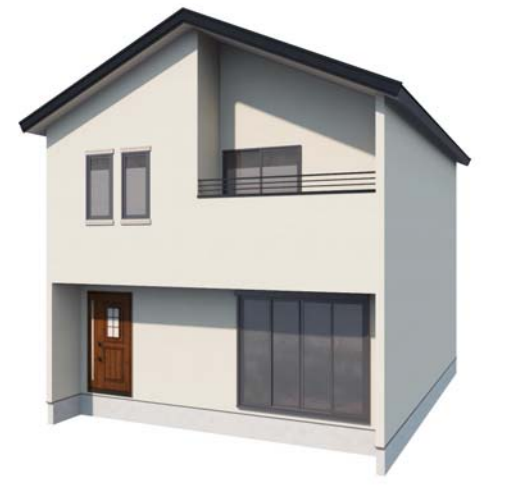

バルコニーの上の壁をなしにすることが 出来ました。